**Step 1:** Access the purchase page by visiting <u>https://tickets.denverzoo.org/selection.aspx?item=4287</u>. At the bottom of the screen, enter **"PASCO@DZ23**" in the password field and press "submit".

PASO

| Select Quantity |                                                                         |
|-----------------|-------------------------------------------------------------------------|
|                 | Password Required                                                       |
|                 | Please enter a password to<br>purchase tickets.<br>PASCO@DZ23<br>Submit |

Step 2: Select a quantity of "1" new membership and select "add to order".

| Select Quantity |                                          |              |
|-----------------|------------------------------------------|--------------|
|                 | Public Pricing                           |              |
|                 | Membership Organization - New Membership | \$0.00 1 ~   |
|                 |                                          | Add To class |

Step 3: You will see your order confirmation screen. Select "Continue" if all information is correct.

| Your Order                                                                                                    |                                           |                      |                                          |                                         |                           |    | G Select Language |
|----------------------------------------------------------------------------------------------------|-------------------------------------------|----------------------|------------------------------------------|-----------------------------------------|---------------------------|----|-------------------|
| PASCO Community Membership 🛛 🗙                                                                                      |                                           |                      |                                          |                                         |                           |    | Order Timer ?     |
| Type<br>Membership Organization                                                                                     | Quantity<br>1                             | Price<br>\$0.00      | Transaction Fee1<br>\$0.00               | Transaction Fee2<br>\$0.00              | Total<br><b>\$0.00</b>    | ×  | 29:37             |
|                                                                                                    |                                           |                      |                                          | -                                       |                           |    | Your Order        |
|                                                                                                    |                                           |                      |                                          | Total:                                  | \$0.00                    | US | \$0.00            |
|                                                                                                    |                                           |                      |                                          | Add Add                                 | litional Ite              | ms | Checkout »        |
|                                                                                                    |                                           |                      |                                          |                                         |                           |    |                   |
| Coupon Code                                                                                                    |                                           |                      |                                          |                                         |                           |    |                   |
| If you have a Promotional or Coupor<br>Only the first applicable code will be<br>code may cause that code to be rem | n Code, please<br>applied to an<br>noved. | enter th<br>item. Re | e code so that it r<br>moving or modifyi | nay be applied to<br>ng your order afte | your order<br>er applying | a  |                   |
|                                                                                                    |                                           |                      |                                          |                                         | Apply                     |    |                   |
|                                                                                                    |                                           |                      |                                          |                                         |                           |    |                   |
| Delivery Method                                                                                                    |                                           |                      |                                          |                                         |                           |    |                   |
| Туре                                                                                                    |                                           |                      |                                          | Pr                                      | ice                       |    |                   |
| Print and Email Confirmation                                                                                        |                                           |                      |                                          | \$0                                     | .00                       |    |                   |
|                                                                                                    |                                           |                      |                                          |                                         | Contin                    | ue |                   |

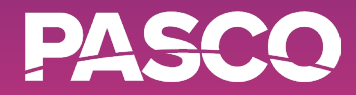

**Step 4:** You will see an option to donate to the Denver Zoo. You may select a donation amount, or select "No thanks" to continue.

| Sales Home Your Order Donate                                                                                                    |
|----------------------------------------------------------------------------------------------------|
| ADD A DONATION TO SUPPORT YOUR DENVER ZOO!<br>Denver Zoo is a 501c3 non-profit organization that relies on you - our guests,<br>members, and generous supporters to continue our important work in caring for our<br>animals and protecting and preserving wildlife here and around the globe.<br>Your contribution of <u>any amount</u> will ensure we are able to further our mission, now<br>and in the future. |
| Gift Designation Where It Is Needed Most                                                                                                    |
| ● \$5.00 ○ \$10.00                                                                                                    |
| <ul> <li>\$15.00</li> <li>Other:</li> </ul>                                                                                                    |
| Notes                                                                                                    |
| optional //                                                                                                    |
| No Thanks Add Donation & Continue                                                                                                    |

**Step 5:** To continue checking out, you must make an account with Denver Zoo. Enter your email in the appropriate field and select "No, I do not have an account" and select "log in" if you do not already have an account. This will bring you to the registration page.

Log In / Create an Account

| What is your email address?                         |            |
|-----------------------------------------------------|------------|
| My email address is                                 |            |
|                                                     |            |
| Do you already have a password?                     |            |
|                                                     |            |
| No, I do not have a password.                       |            |
| $\bigcirc$ Yes, I have a password.                  |            |
|                                                     |            |
|                                                     |            |
|                                                     | Log In     |
| Forgot your password?                               |            |
| <u>I am a member, look up my membership without</u> | the email. |

PASCO

**Step 6:** Upon log in or registration, you will be directed to the Card Holder Information screen. Here, you will assign tickets to you and your two selected additional membership holders. To add a new name, select "new individual" from the drop down menu and press "assign". You will be prompted to fill out their contact information.

| Sales Home           | Your Order Card Holder Info         | G Select Language        |            |             |
|----------------------|-------------------------------------|--------------------------|------------|-------------|
| Card Holder          | Information                         | Order Timer ?            |            |             |
| Before continuing pl | ease assign at least one card holde | 29:06                    |            |             |
| PASCO Commu          | nity Membershin - Allowed           |                          | Your Order |             |
| Number               | Туре                                | Name                     |            | \$0.00      |
| 1                    | Caregiver 16-64 🗸                   | Name 1                   | Assign     | Order Total |
| 2 (Optional)         | Age 16-64 🗸                         | Name 2                   | Assign     |             |
| 3 (Optional)         | Age 16-64 🗸                         | Name 2<br>New Individual | Assign     |             |
|                      |                                     |                          | Continue   |             |

**Step 7:** Once all names are filled as desired, select "assign" next to each name. This will save your information and allow you to select "continue".

**Step 8:** To confirm your order, select the checkbox under the Terms and Conditions of use, then select "Place Your Order". *Enjoy your new Denver Zoo membership*!

| PASCO Community            | Membership                       |             |                     |                      |         |
|----------------------------|----------------------------------|-------------|---------------------|----------------------|---------|
| Туре                       | Quantity                         | Price       | Transaction Fee1    | Transaction Fee2     | Total   |
| Membership Organization    | 1                                | \$0.00      | \$0.00              | \$0.00               | \$0.00  |
|                            |                                  |             | Shipping (Print and | Email Confirmation): | \$0.00  |
|                            |                                  |             |                     | Total: \$0.          | 00 US   |
| Customer Informatio        | n - <u>Modify</u>                |             |                     |                      |         |
| Name                       | Test Name                        |             |                     |                      |         |
| Phone<br>Email             | (xxx) xxx-xxxx<br>name@email.com |             |                     |                      |         |
| Lindi                      | hancechancom                     |             |                     |                      |         |
| Home Address               | 1234 Home Street                 |             |                     |                      |         |
| Terms and Conditions       | s of Use                         |             |                     |                      |         |
| Click here to view the Den | ver Zoo's Terms and Cor          | nditions    |                     |                      |         |
| ✓ I have read, understood, | and agree to the above 1         | Ferms and   | Conditions          |                      |         |
|                            |                                  |             |                     | Place Your C         | order   |
|                            | Please be pati                   | ent, the pl | acing of your order | could take over a    | minute. |

## How-to: Denver Zoo Membership

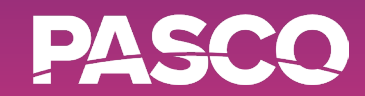

**PLEASE NOTE:** Zoo reservations are required for all attendees. To reserve a time for your zoo trip, please visit <u>https://tickets.denverzoo.org/Default.aspx?tagid=4</u> and select "Member Reservations". You may reserve as many days as desired with your membership, but these reservations are required for entry.

## Select Date/Time

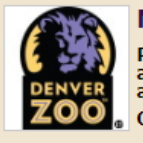

Member Reservations

Please note that Denver Zoo gates close at 4:00 p.m. and all daytime guests will be asked to exit by 5:00 p.m. For extended hour evenings in June and July, gates close at 8:00 p.m. and guests will be asked to exit by 9:00 p.m. Online tickets are re (more)

|        |        |         |           | Day      | Week   | Mon | th   | All   |
|--------|--------|---------|-----------|----------|--------|-----|------|-------|
|        |        |         | June 2023 |          |        |     |      |       |
| Sunday | Monday | Tuesday | Wednesday | Thursday | Frida  | y . | Satu | urday |
| 28     | 29     | 30      | 31        | 1        |        | 2   |      | 3     |
|        |        |         |           |          | 8:30 / | АМ  | 8:3  | 0 AM  |
|        |        |         |           |          | 9:00 / | AM  | 9:0  | 0 AM  |
|        |        |         |           |          | 9:30 / | AM  | 9:3  | 0 AM  |
|        |        |         |           |          | 10:00  | AM  | 10:0 | MA 00 |
|        |        |         |           |          | 11:00  | AM  | 10:3 | BO AM |
|        |        |         |           |          | 11:30  | AM  | 11:0 | MA 00 |
|        |        |         |           |          | 12:00  | PM  | 11:3 | BO AM |
|        |        |         |           |          | 12:30  | PM  | 12:0 | 00 PM |
|        |        |         |           |          | 1:00 F | РМ  | 12:3 | 80 PM |
|        |        |         |           |          | 1:30 F | РМ  | 1:0  | 0 PM  |
|        |        |         |           |          | 2:00 F | РМ  | 1:3  | 0 PM  |
|        |        |         |           |          | 2:30 F | РМ  | 2:0  | 0 PM  |
|        |        |         |           |          | 3:00 F | РМ  | 2:3  | 0 PM  |
|        |        |         |           |          | 3:30 F | РМ  | 3:0  | 0 PM  |
|        |        |         |           |          |        |     | 3:3  | 0 PM  |
|        |        |         |           |          |        |     | 4:0  | 0 PM  |
|        |        |         |           |          |        |     | 4:3  | 0 PM  |
|        |        |         |           |          |        |     | 5:0  | 0 PM  |
|        |        |         |           |          |        |     | 5:3  | 0 PM  |
|        |        |         |           |          |        |     | 6:0  | 0 PM  |
|        |        |         |           |          |        |     | 6:3  | 0 PM  |
|        |        |         |           |          |        |     | 7:0  | 0 PM  |
|        |        |         |           |          |        |     | 7:3  | 0 PM  |